## **Annual Program Report Webinar**

February 10, 2025

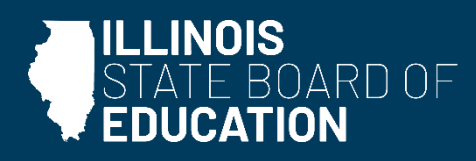

## Purpose

- Review expectations of the Annual Program Report (APR) process.
- Provide overview of the APR system.
- Demonstrate how users will upload candidate data in APR system.

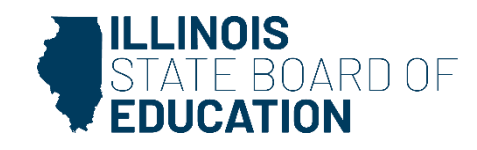

## **Annual Program Report**

- What: The Annual Program Report system is an automated data collection system built to minimize data errors in manual data entry. The system collects candidate data for all Illinois educator preparation programs.
- Why: Annual reporting is required per 23 III. Administrative Rule Part 25.127(a) for all state-reauthorized educator preparation providers.
- When: APR system opens February 1 and closes at 11:59 p.m. on April 30 each year.
  - ISBE staff are available for assistance 8:30 a.m.-4 p.m. Monday-Friday.
  - IHEs are encouraged to utilize the large reporting window to allow ample time for verification of records, uploads, correction of errors, etc.

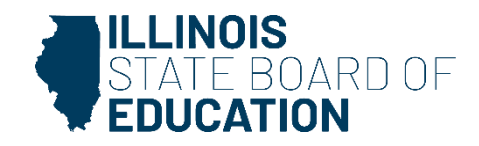

## **APR Date Ranges**

| APR Report<br>Year | Dates Covered    | Collection Year | Collection Period |
|--------------------|------------------|-----------------|-------------------|
| 2021               | 9/1/20 - 8/31/21 | 2022            | 2/1/22 - 4/30/22  |
| 2022               | 9/1/21 - 8/31/22 | 2023            | 2/1/23 - 4/30/23  |
| 2023               | 9/1/22 - 8/31/23 | 2024            | 2/1/24 - 4/30/24  |
| 2024               | 9/1/23 - 8/31/24 | 2025            | 2/1/25 - 4/30/25  |
| 2025               | 9/1/24 - 8/31/25 | 2026            | 2/1/26 - 4/30/26  |

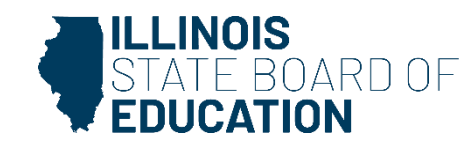

## **Helpful Resources**

- You can find helpful resources on ISBE's <u>Annual Program</u> <u>Report webpage</u>:
  - $\circ$  User Guide
  - Terminology Quick Reference Sheet
  - $\odot$  How to Read Reports
  - $\odot$  How to Edit IEPP About Section

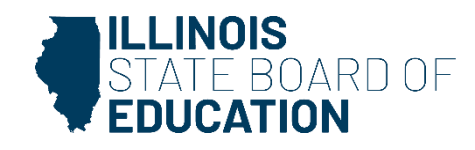

## What is new this year?

- Data Validation Process This internal report will be run by ISBE staff after candidate data has been entered by the institution of higher education.
  - IHEs can view their report on the "Data Validation" tab in APR.
  - If anomalies appear, IHEs will have the chance to review/edit candidate data or provide an explanation.
  - Nothing new in reporting process, but there is an additional chance to ensure accuracy of data.

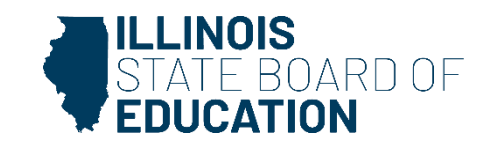

## **APR Checklist: Task List**

- ✓ Review task list.
- Ensure all tasks are marked "Completed" before reporting is done.

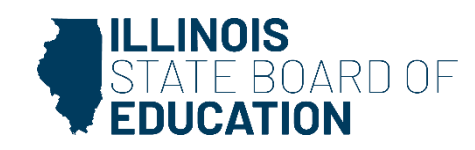

| Annual Program Report                                     | Task List                                                                                                    | Important Dates                                                                 |
|-----------------------------------------------------------|----------------------------------------------------------------------------------------------------|---------------------------------------------------------------------------------|
| Name: IHE Testuser<br>School: Eastern Illinois University | Data Upload Resource Guide >                                                                                                    | Candidate Data Submission Opens                                                 |
| Role: Institution Admin                                   | Review Data Upload Resource Guide for steps by step instruction for how to upload candidate data.                                                   | Candidate Data Submission Closes                                                |
| 🖀 Dashboard                                               | Data Upload Video >                                                                                                    | Annual Reporting is Available                                                   |
| E Contacts                                                | Review Data Upload Video for steps by step instruction for how to upload candidate data.                                                            | _                                                                               |
| 📃 Programs                                                | Add Primary Contact                                                                                                    | ISBE Resources                                                                  |
| 🌣 Institution Data                                        | Add a Primary Contact so that important notifications can be sent. Make sure to update your spam filters to allow messages from "mailapp@isbe.net." | 17-18 Completer's Survey Questions<br>Questions to accompany the completer's    |
| 😬 Candidates                                              | Upload Admissions Policy Completed                                                                                                    | ADD and IEDD Date Chart                                                         |
| Certify Completion                                        | Upload institution admissions policy for undergraduate and graduate students.                                                                       | This chart details important terminology<br>associated with APR and IEPP cycles |
| 👃 Illinois Educator Preparation                           | Upload edTPA Plagiarism Policy Completed                                                                                                    | associated mar Ar in and its in oyues.                                          |
| Profile                                                   | Upload a copy of your edTPA Plagiarism Policy for our records.                                                                                      | APR User Guide<br>Use this guide for Annual Program Repo                        |

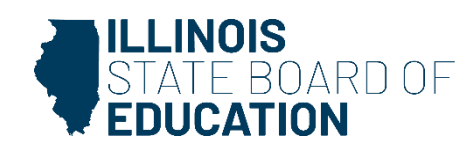

## **APR Checklist: Contacts**

 Verify existing contacts. Add/remove as needed to reflect current staff.

- ✓ Ensure names, titles, emails are all correct.
- $\checkmark$  Users can be listed in more than one role.

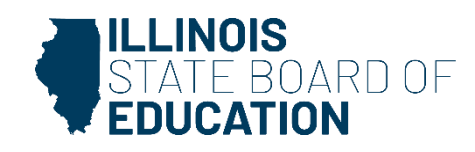

|   | Annual Program Report                                     | Contacts            |                             |       | Q Search     |         | 0     |
|---|-----------------------------------------------------------|---------------------|-----------------------------|-------|--------------|---------|-------|
|   | Name: IHE Testuser<br>School: Eastern Illinois University | Name                | Title                       | Email | Phone Number | Ac      | tions |
| F | Role: Institution Admin                                   | 🚖 Christy Hooser    | Primary Licensure Officer   |       |              | ľ       | ĩ     |
|   | 🖀 Dashboard                                               | David Glassman      | President                   |       | -            | ľ       | Î     |
|   | Contacts                                                  | Laretta Henderson   | Dean/Department Head        |       |              | ľ       | Î     |
|   | Programs                                                  | Michelle Rhine      | Secondary Licensure Officer |       |              | ľ       | Î     |
|   | Data Validation                                           | Stephen Lucas       | Other Contact               |       |              | ľ       | Î     |
|   | 🛎 Candidates                                              | Items per page 10 🗸 |                             |       | 3            | sults 🗸 | >     |

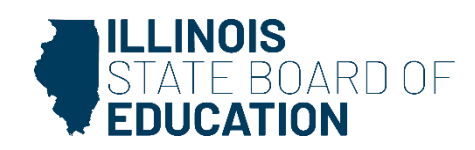

## **APR Checklist: Programs**

 Verify your program roster is accurate (level, mode of delivery, etc.).

- ✓ Notify your liaison if anything is incorrect.
- Program roster must be verified before you can begin entering candidate data.

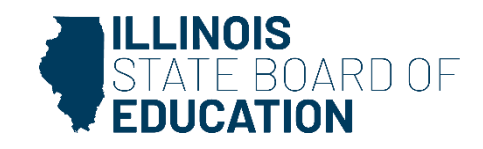

| Annual Program Report                                                                | Programs                                          |            |               |             | Q Search            |
|--------------------------------------------------------------------------------------|---------------------------------------------------|------------|---------------|-------------|---------------------|
| Name: IHE Testuser<br>School: Eastern Illinois University<br>Pole: Institution Admin | Program                                           | ReportYear | Level         | Туре        | Mode of<br>Delivery |
|                                                                                      | BMC - Business, Marketing, and Computer Education | 2023       | Undergraduate | raditional  | Face to Face        |
| Contacts                                                                             | SCG3 - Early Childhood Education                  | 2023       | Undergraduate | Traditional | Face to Face        |
| Programs                                                                             | SCGE - Elementary Education                       | 2023       | Undergraduate | Traditional | Face to Face        |
|                                                                                      | ELA - English Language Arts                       | 2023       | Undergraduate | Traditional | Face to Face        |
| <b>Q</b> Data Validation                                                             | FACS - Family and Consumer Science                | 2023       | Undergraduate | Traditional | Face to Face        |
| 🖶 Candidates                                                                         | FREN - World Language - French                    | 2023       | Undergraduate | Traditional | Face to Face        |
| Certify Completion                                                                   | GERM - World Language - German                    | 2023       | Undergraduate | Traditional | Face to Face        |
| ★ Illinois Educator Preparation<br>Profile                                           | SPAN - World Language - Spanish                   | 2023       | Undergraduate | Traditional | Face to Face        |
| ▲ Resource Repository                                                                | GESC - General Science (Middle Grade)             | 2023       | Undergraduate | Traditional | Face to Face        |
| 🕀 Reports 🗸 👻                                                                        | LA - Language Arts (Middle Grade)                 | 2023       | Undergraduate | Traditional | Face to Face        |
|                                                                                      | Items per page 10 👻                               |            |               |             |                     |

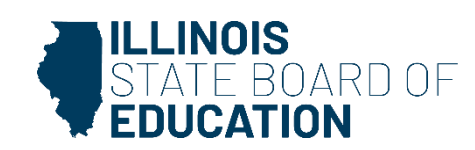

## **APR Checklist: Institution Data**

- ✓ Enter new institution information/policies, OR
- ✓ Verify existing information is correct.
  - $\circ$  Size
  - Pell Grant
  - National Accreditation
  - o Enrollment Info

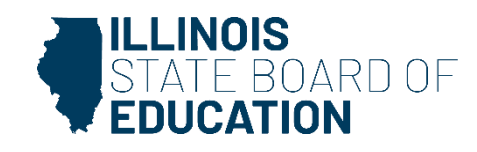

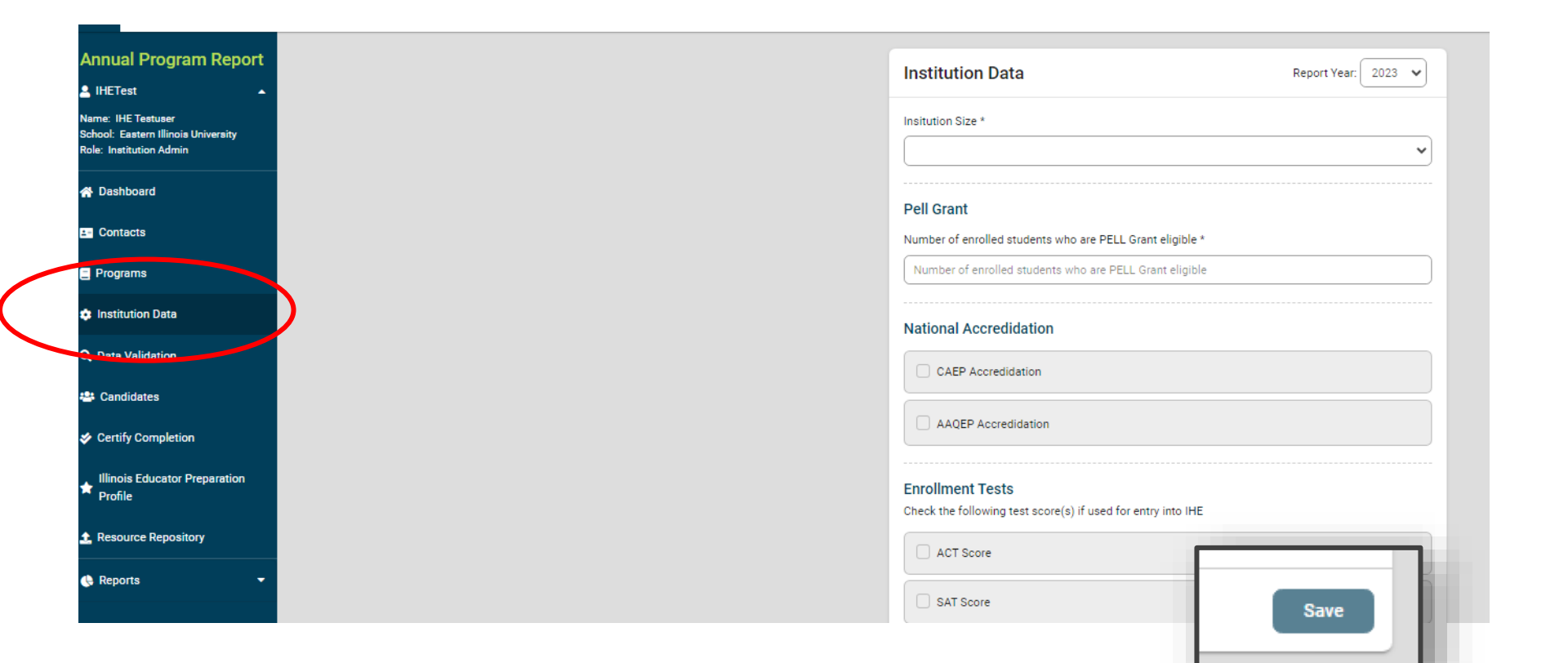

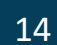

STATE BOARD OF

## **Institution Data Key**

- **Report Year:** Report year is a dropdown that has the most recent reporting year on top. Information is sorted in descending year order.
- **Pell Grant:** Enter the number of students who are eligible for a Pell Grant.
- Institution Size: The size of the institution (small, medium, large) as determined by your IHE.
- **Total Institutional Enrollment:** Enter the demographic information for both graduate and undergraduate students.
- National Accreditation: Enter whether the institution has national accreditation with CAEP or AAQEP. Scheduled Site Visit (only if Accreditation is Yes): Enter the next scheduled site visit. Site visit is either in the spring or fall.
- Scheduled Site Visit Year (only if Accreditation is Yes): Enter the year of the *next* site visit. Site visits should be every seven years.
- Enrollment Tests: Enter the average test score upon entry for that reporting year.

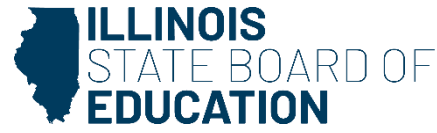

## **APR Checklist: Candidates**

Will need to complete all steps twice – once for New and once for Active candidates:

- ✓ Download candidate spreadsheets.
- Ensure candidate list is accurate and matches your internal records.
- ✓ Manually add candidates who appear to be missing.
- ✓ Edit applicable candidate data. Do not change headings.
- ✓ Save updated spreadsheet locally.
- ✓ Upload the spreadsheet back into APR.
- ✓ Use Data Validation to check for possible errors. (New!)

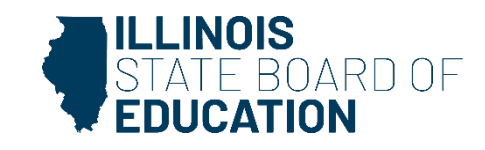

#### Active and New Candidate info from <u>previous</u> report year should populate automatically.

| Candidat     | tes      |            |           |                                       | Q SI                 | earch 🌵 💠 🕹         | ₽₽      | Filters       | ×        |
|--------------|----------|------------|-----------|---------------------------------------|----------------------|---------------------|---------|---------------|----------|
| Status       | IEIN     | First Name | Last Name | Program                               | Post Secondary Level | Enrollment Status   | Actions | Report Year   |          |
| 0            |          | Abbigail   |           | SCGE - Elementary Education           | Undergraduate        | Active Enrollment   | c î     | 2023          | ~        |
| 0            |          | Abigail    |           | FREN - World Language - French        | Undergraduate        | Active Enrollment   | c î     | Program       | ~        |
| 0            |          | Abriana    |           | MUS - Music                           | Undergraduate        | Active Enrollment   | c î     | Level         |          |
| 0            |          | Alyssa     |           | GESC - General Science (Middle Grade) | Undergraduate        | Inactive - Testing  | c î     | -             | ~        |
| 0            |          | Amanda     |           | SCGE - Elementary Education           | Undergraduate        | Active Enrollment   | c î     | -             | ~        |
| 0            |          | Anahi      |           | SPAN - World Language - Spanish       | Undergraduate        | Active Enrollment   | c î     | Record Status |          |
| 0            |          | Andrew     |           | SOSC - Social Science (Middle Grade)  | Undergraduate        | Inactive - Testing  | c î     |               | <b>`</b> |
| 0            |          | Andrew     |           | ELA - English Language Arts           | Undergraduate        | Active Enrollment   | c î     |               |          |
| 0            |          | Andrew     |           | LA - Language Arts (Middle Grade)     | Undergraduate        | Active Enrollment   | c î     |               |          |
| 0            |          | Anna       |           | MUS - Music                           | Undergraduate        | Active Enrollment   | C 🕯     |               |          |
| Items per pa | age 10 👻 |            |           |                                       |                      | 1-10 of 176 Results | < >     |               |          |

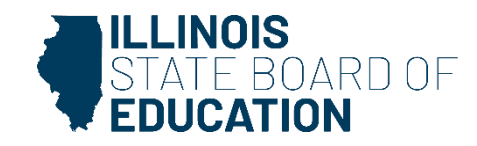

## Pay attention to report year.

| Candida      | tes      |            |           |                                       | ٩                    | Search 🌵 🔹 🛓        | ••         | Filters >     | ×        |
|--------------|----------|------------|-----------|---------------------------------------|----------------------|---------------------|------------|---------------|----------|
| Status       | IEIN     | First Name | Last Name | Program                               | Post Secondary Level | Enrollment Status   | Actions    | Report Year   |          |
| 0            |          | Abbigail   |           | SCGE - Elementary Education           | Undergraduate        | Active Enrollment   | 2 🔋        | 2023          | •        |
| •            |          | Abigail    |           | FREN - World Language - French        | Undergraduate        | Active Enrollment   | ď 🕯        | Program       | ~        |
| 0            |          | Abriana    |           | MUS - Music                           | Undergraduate        | Active Enrollment   | C 🔋        | Level         | _        |
| 0            |          | Alyssa     |           | GESC - General Science (Middle Grade) | Undergraduate        | Inactive - Testing  | C 🔋        |               | ~        |
| •            |          | Amanda     |           | SCGE - Elementary Education           | Undergraduate        | Active Enrollment   | 2 1        | -             | •        |
| 0            |          | Anahi      |           | SPAN - World Language - Spanish       | Undergraduate        | Active Enrollment   | <b>e</b> 1 | Record Status |          |
| 0            |          | Andrew     |           | SOSC - Social Science (Middle Grade)  | Undergraduate        | Inactive - Testing  | <b>1</b>   |               | <b>`</b> |
| 0            |          | Andrew     |           | ELA - English Language Arts           | Undergraduate        | Active Enrollment   | <b>e</b> 1 |               |          |
| 0            |          | Andrew     |           | LA - Language Arts (Middle Grade)     | Undergraduate        | Active Enrollment   | C 🔋        |               |          |
| 0            |          | Anna       |           | MUS - Music                           | Undergraduate        | Active Enrollment   | ď 🕯        |               |          |
| Items per pa | age 10 🗸 |            |           |                                       |                      | 1-10 of 176 Results | < >        |               |          |

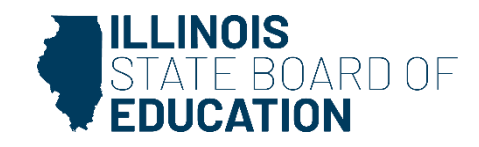

#### Use the Download button to download the desired spreadsheet.

| Candidat     | tes      |            |           |                 |                           |                   | Q Se              | arch 🌵 🔹            | ••      | Filters       | × |
|--------------|----------|------------|-----------|-----------------|---------------------------|-------------------|-------------------|---------------------|---------|---------------|---|
| Status       | IEIN     | First Name | Last Name | Program         |                           | $\sim$            |                   |                     | Actions | Report Year   |   |
| 0            |          | Abbigail   |           | SCGE - Elem     | Download                  | Download          | Download          | Download            | C 🔋     | 2023          | ~ |
| 0            |          | Abigail    |           | FREN - World    | Candidates                | New<br>Candidates | All<br>Candidates | Template            | C 🕯     | Program       | ~ |
| 0            |          | Abriana    |           | MUS - Music     |                           |                   | <u></u>           |                     | C 🕯     | Level         |   |
| 0            |          | Alyssa     |           | GESC - Genera   | al Science (Middle Grade) | Under             | graduate          | Inactive - Testing  | c î     | -             | ~ |
| 0            |          | Amanda     |           | SCGE - Elemer   | ntary Education           | Under             | graduate          | Active Enrollment   | c î     | -             | ~ |
| 0            |          | Anahi      |           | SPAN - World I  | Language - Spanish        | Under             | graduate          | Active Enrollment   | c î     | Record Status |   |
| 0            |          | Andrew     |           | SOSC - Social   | Science (Middle Grade)    | Under             | graduate          | Inactive - Testing  | c î     | _             | ~ |
| 0            |          | Andrew     |           | ELA - English L | Language Arts             | Under             | graduate          | Active Enrollment   | c î     |               |   |
| 0            |          | Andrew     |           | LA - Language   | Arts (Middle Grade)       | Under             | rgraduate         | Active Enrollment   | c î     |               |   |
| 0            |          | Anna       |           | MUS - Music     |                           | Under             | rgraduate         | Active Enrollment   | C 🕯     |               |   |
| Items per pa | age 10 🗸 |            |           |                 |                           |                   |                   | 1-10 of 176 Results | < >     |               |   |

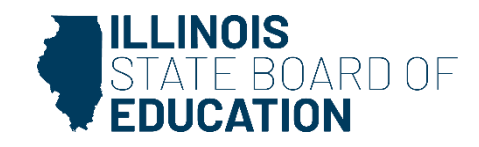

## **New Candidate Spreadsheet**

- Based on enrollment date in ELIS.
- Spreadsheet will pull every candidate in Pre-Completion status from your IHE in ELIS with an enrollment date between 9/1 and 8/31 of reporting year.
- Verify the candidates on spreadsheet match your internal records.
- If needed, add candidates to spreadsheet.
- If needed, update ELIS.
- New candidates will not appear in APR until spreadsheet is uploaded and certified.

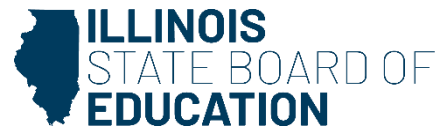

## **Active Candidate Spreadsheet**

- Based on New and Active candidates from previous reporting year.
- Candidates will already appear in current year APR.
- Verify the candidates on spreadsheet match your internal records.
- If needed, add candidates to spreadsheet.
- If needed, update ELIS.

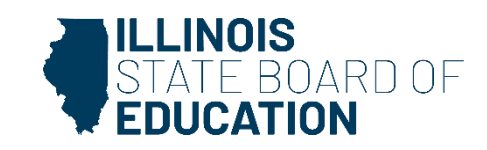

## Some fields will populate automatically, based on info pulled from ELIS.

|    | А       | В           | С           | D         | E         | F      | G         | Н          | 1         | J         | K         | L          | м             | N          | 0          | Р          | Q         | R         |
|----|---------|-------------|-------------|-----------|-----------|--------|-----------|------------|-----------|-----------|-----------|------------|---------------|------------|------------|------------|-----------|-----------|
| 1  | IEIN    | Institutior | Last or Sur | First Nam | Middle Na | Gender | Race/Ethn | First Gene | Reporting | Candidate | Program S | Pell Grant | Date of Birth | Preparatio | Preparatio | Preparatio | Graduate/ | ACT Score |
| 2  | 1352217 |             | Smith       | Kesha     |           |        |           |            | 2023      | N         | 2/9/2023  |            | 2/26/2001     | ELA        |            |            |           |           |
| 3  | 1352217 |             | Smith       | Kesha     |           |        |           |            | 2023      | N         | 2/9/2023  |            | 11/16/2002    | ELA        |            |            |           |           |
| 4  | 1352217 |             | Smith       | Kesha     |           |        |           |            | 2023      | N         | 2/9/2023  |            | 9/9/2002      | GESC       |            |            |           |           |
| 5  | 1352217 |             | Smith       | Kesha     |           |        |           |            | 2023      | N         | 2/9/2023  |            | 2/25/2003     | GESC       |            |            |           |           |
| 6  | 1352217 |             | Smith       | Kesha     |           |        |           |            | 2023      | N         | 2/9/2023  |            | 9/19/2002     | GESC       |            |            |           |           |
| 7  | 1352217 |             | Smith       | Kesha     |           |        |           |            | 2023      | N         | 6/5/2023  |            | 5/13/2003     | GESC       |            |            |           |           |
| 8  | 1352217 |             | Smith       | Kesha     |           |        |           |            | 2023      | N         | 2/9/2023  |            | 2/26/2001     | LA         |            |            |           |           |
| 9  | 1352217 |             | Smith       | Kesha     |           |        |           |            | 2023      | N         | 2/9/2023  |            | 11/16/2002    | LA         |            |            |           |           |
| 10 | 1352217 |             | Smith       | Kesha     |           |        |           |            | 2023      | N         | 2/9/2023  |            | 3/19/2003     | MATH       |            |            |           |           |
| 11 | 1352217 |             | Smith       | Kesha     |           |        |           |            | 2023      | N         | 6/5/2023  |            | 2/11/2003     | MATH       |            |            |           |           |
| 12 | 1352217 |             | Smith       | Kesha     |           |        |           |            | 2023      | N         | 2/9/2023  |            | 3/19/2003     | MMATH      |            |            |           |           |
| 13 | 1352217 |             | Smith       | Kesha     |           |        |           |            | 2023      | N         | 6/5/2023  |            | 2/11/2003     | MMATH      |            |            |           |           |
| 14 | 1352217 |             | Smith       | Kesha     |           |        |           |            | 2023      | N         | 6/5/2023  |            | 2/28/2001     | MMATH      |            |            |           |           |
| 15 | 1352217 |             | Smith       | Kesha     |           |        |           |            | 2023      | N         | 2/9/2023  |            | 8/12/2003     | SCGE       |            |            |           |           |
| 16 | 1352217 |             | Smith       | Kesha     |           |        |           |            | 2023      | N         | 2/9/2023  |            | 7/9/2003      | SCGE       |            |            |           |           |
| 17 | 1352217 |             | Smith       | Kesha     |           |        |           |            | 2023      | N         | 2/9/2023  |            | 6/18/2003     | SCGE       |            |            |           |           |
| 18 | 1352217 |             | Smith       | Kesha     |           |        |           |            | 2023      | N         | 2/9/2023  |            | 1/28/2003     | SCGE       |            |            |           |           |
| 19 | 1352217 |             | Smith       | Kesha     |           |        |           |            | 2023      | N         | 2/9/2023  |            | 7/23/2002     | SCGE       |            |            |           |           |
| 20 | 1352217 |             | Smith       | Kesha     |           |        |           |            | 2023      | N         | 2/9/2023  |            | 6/15/2002     | SCGE       |            |            |           |           |
| 21 | 1352217 |             | Smith       | Kesha     |           |        |           |            | 2023      | N         | 2/9/2023  |            | 11/15/2001    | SCGE       |            |            |           |           |
| 22 | 1352217 |             | Smith       | Kesha     |           |        |           |            | 2023      | N         | 6/5/2023  |            | 4/28/2003     | SCGE       |            |            |           |           |
| 22 |         |             |             |           |           |        |           |            |           |           |           |            |               |            |            |            | 1         |           |

You will need to:

- ✓ Verify candidate info
- ✓ Add missing candidates
- ✓ Fill in other columns
- ✓ NOT edit/remove/add columns

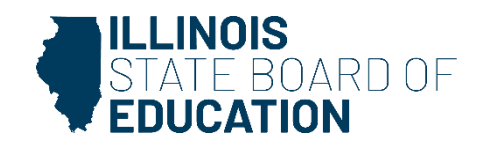

## **Spreadsheet Tips:**

- The following fields **cannot** be edited. (It will cause an error in upload.)
  - IEIN
  - Program Code
  - $\circ$  Level
  - $\circ \ \text{Mode}$
  - Type
- When candidate is marked as "Completed," ensure Cumulative GPA info is added. (Only required for Completers.)
- Save spreadsheet as CSV file on your computer.

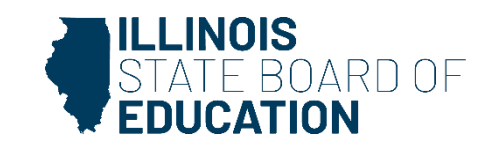

#### Use the Upload button to add your completed spreadsheets to APR.

| Program                           | Post Secondary Level | Enrollment Status  | Actions | Report Year         |
|-----------------------------------|----------------------|--------------------|---------|---------------------|
| SCGE - Elementary Education       | Undergraduate        | Active Enrollment  | C 🔋     | 2023                |
| FREN - World Language - French    | Undergraduate        | Active Enrollment  | 2 🕯     | Program             |
| Upload Resource                   | × Undergraduate      | Active Enrollment  | 2 🕯     | Level               |
| Report Year * Category *          | Undergraduate        | Inactive - Testing | e î     | -                   |
|                                   | Undergraduate        | Active Enrollment  | C 🔋     | - Enrollment Status |
| Local File  Choose file Brows     | e                    | Active Enrollment  | 2 🕯     | Record Status       |
| .CSV                              | Undergraduate        | Inactive - Testing | 2 🕯     |                     |
| Close Save                        | Indergraduate        | Active Enrollment  | 2 🕯     |                     |
| LA - Language Arts (Middle Grade) | Undergraduate        | Active Enrollment  | 2 🕯     |                     |
| MUS - Music                       | Undergraduate        | Active Enrollment  | C 🔋     |                     |
|                                   |                      |                    |         |                     |

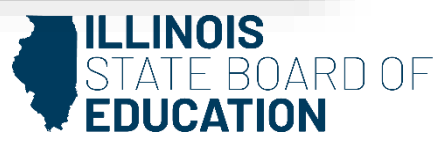

## **Data Validation**

- New process, meant to help spot potential reporting errors before data is certified.
- System is flagging *potential* errors. The data may be correct, but might require a second look to verify accuracy of reporting.

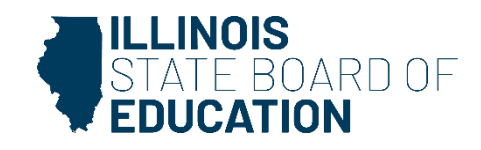

| "Error" Name                  | Description                                                                                                    | How to resolve                                                                                                    |
|-------------------------------|----------------------------------------------------------------------------------------------------|----------------------------------------------------------------------------------------------------|
| Completers > New<br>& Active  | The number of Completers for<br>the selected year was greater<br>than the number of candidates<br>in the New and Active status<br>from prior year.             | Go back through list of candidates to ensure no<br>candidates were marked as a Completer who<br>should have been listed as another status.                                                                                                    |
| New > Active                  | The number of New candidates<br>from prior year was greater than<br>number of Active, Inactive,<br>Withdrawn, and Completer<br>candidates in the current year. | Pull the list of New Candidates from Year 1 and<br>ensure they are all accounted for on the Year 2<br>report. They should all be listed as either<br>Active, Completed, Withdrawn, or Inactive.                                                                                                    |
| Changes in<br>Enrollment      | The total enrollment in a program increased or decreased by more than 25% from the previous year.                                                              | It is possible this is correct, but if there is a +/-<br>25% change in the total number of enrollees<br>from one year to the next, double check to<br>ensure all candidates were accurately reported<br>this year.                                                                                                    |
| Completers with<br>No History | Completers were reported for<br>current year who have no<br>history entries in the<br>New/Active/Inactive status.                                              | Either the candidate was mislabeled in the<br>current report year as a Completer when they<br>should have been listed as another status OR<br>they should have been listed as another status<br>in a previous report year and were not. Pull the<br>list of Completers from this report year and<br>ensure they are accurate. |

## **Data Validation**

#### **Data Validation**

| 2023 V Unresolved V |
|---------------------|

|                                      | Errors |          |
|--------------------------------------|--------|----------|
| Enrollment Count                     | 8      | ^        |
| Completers greater than New & Active | 0      | >        |
| New greater than Active              | 0      |          |
| Changes in Enrollment                | 8      | >        |
|                                      |        | $\smile$ |
| Data Quality                         | 0      | × .      |

Rows highlighted in red contain possible errors. Click the arrow to see more details.

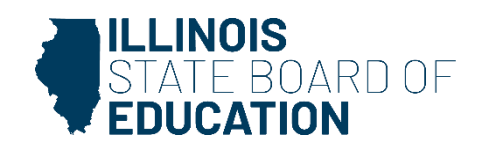

#### Click on the row to find a description of the possible error and how to resolve.

|                                                                                                    |                                                                                                    |                              | Errors            |   |
|----------------------------------------------------------------------------------------------------|----------------------------------------------------------------------------------------------------|------------------------------|-------------------|---|
| Enrollment Count                                                                                                    |                                                                                                    |                              | 8                 | ^ |
| Completers greater than New & Active                                                                                  |                                                                                                    |                              | 0                 | > |
| New greater than Active                                                                                               |                                                                                                    |                              | 0                 | > |
| Changes in Enrollment                                                                                                 |                                                                                                    |                              | 8                 | > |
| Description<br>The total enrollment in a program increased or<br>decreased by more than 25% from the previous<br>year | How to resolve       Institute         It is possible this is correct, but if there is a +/-       Institute         25% change in the total number of enrollees from       Supplement         one year to the next, we recommend IHEs go       over their full list of candidates to ensure they         were accurately reported this year.       Institute | tutions in e<br>pressed erro | rror: 1<br>ors: 0 | > |
|                                                                                                    |                                                                                                    |                              |                   |   |

**Data Quality** 

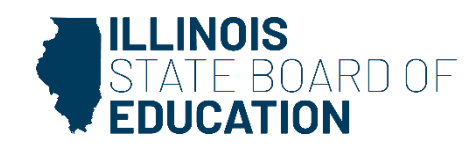

0

Click on the row to update the status of the potential error. Not all potential errors flagged in this report are errors – this step allows you to offer explanation for why the data might be correct.

| Program                         | 2022 Enrollees | 2023 Enrollees | Difference | % Difference 🚺 🐙 |
|---------------------------------|----------------|----------------|------------|------------------|
| Speech and Language Pathologist | 38             | 88             | 50         | 132%             |
| Status                          |                |                |            |                  |
| Change Status Unresolved        |                |                |            |                  |
| lotes Acknowledged Resolved     |                |                |            |                  |
|                                 |                |                |            |                  |
|                                 |                |                |            |                  |
|                                 |                |                |            |                  |
|                                 | Save           | e              |            |                  |

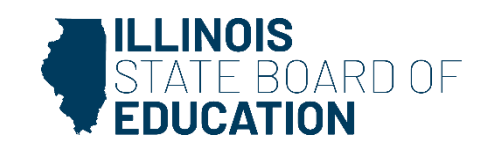

| Program                                                      | 2022 Enrollees | 2023 Enrollees | Difference | % Difference <b>①</b> ↓₹ |
|--------------------------------------------------------------|----------------|----------------|------------|--------------------------|
| Speech and Language Pathologist                              | 38             | 88             | 50         | 132%                     |
| Status                                                       |                |                |            |                          |
| Change Status Unresolved V<br>Notes Acknowledged<br>Resolved |                |                |            |                          |
|                                                              |                |                |            |                          |
|                                                              | Sav            | e              |            |                          |

Example: The system is flagging there was a dramatic 132% increase in enrollment for this SLP program, but perhaps this is explained by an increase in overall institution enrollment. OR you made a data entry error and need to go back and correct it.

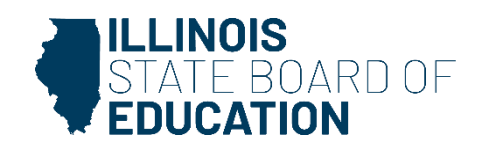

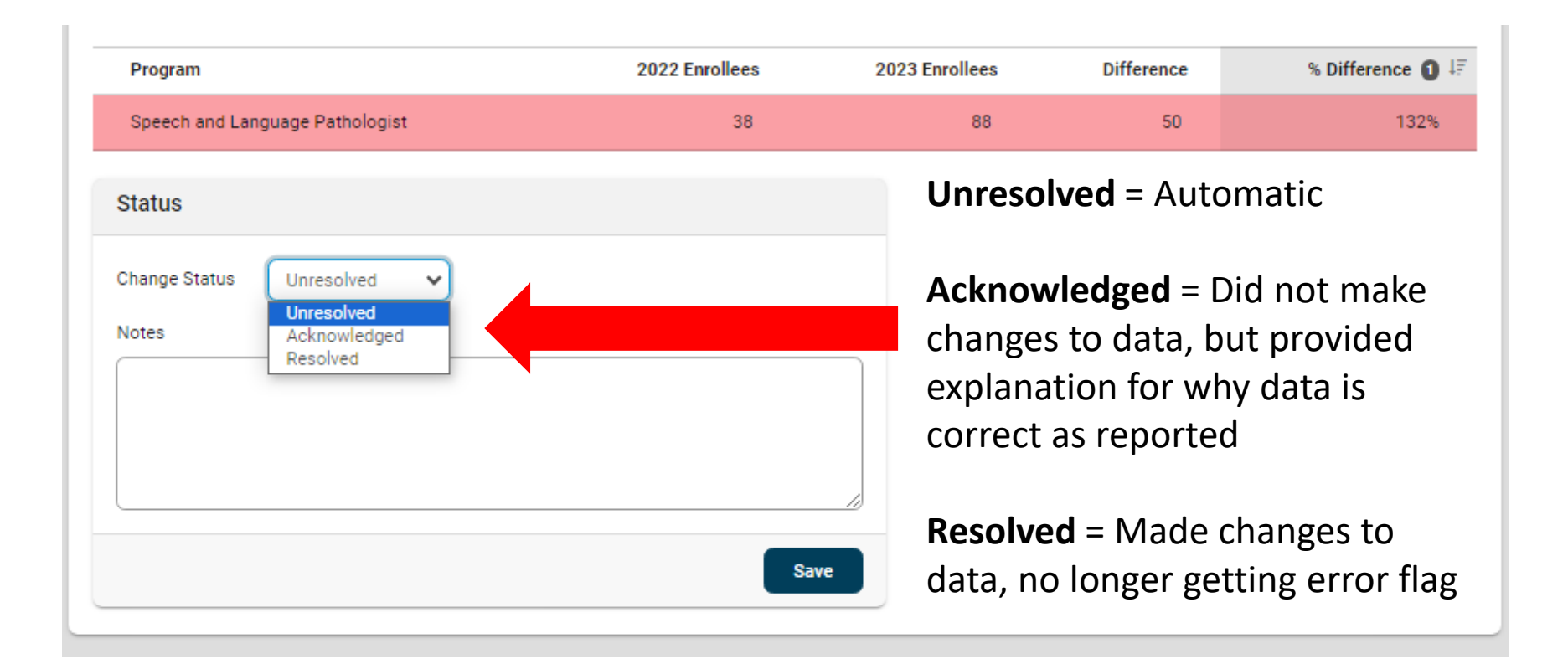

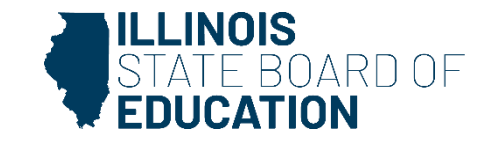

## **APR Checklist: Certify Completion**

- ✓ Once data looks correct, change status of each program to COMPLETED.
- ✓ Programs with no new enrollment should be changed to NO NEW ENROLLMENT.
- ✓ Check the assurance box, hit save to certify data.

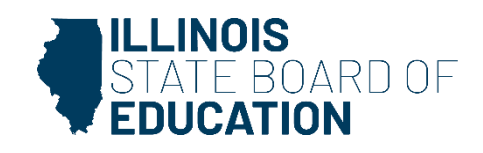

# You Did It!

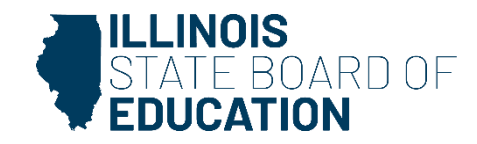

## **Common Questions**

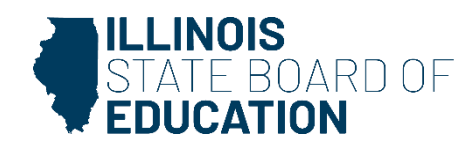

## Programs

## Are the program codes the same as Title II?

 Some codes may be the same, but APR codes are specific to ISBE/ELIS. See APR User Guide for a list of program codes.

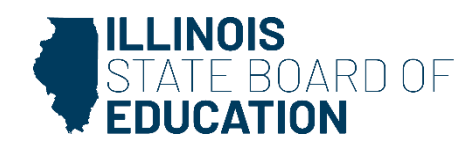

## **Templates**

## If candidates appear to be missing from the downloaded spreadsheet, can we manually add them?

• Yes. You can add them to the spreadsheets, just be sure all fields are included. Candidates who were not originally added into Pre-Completion in ELIS will not appear on the downloaded spreadsheets.

## Some candidates in Pre-Completion appear to be missing from the spreadsheet. Why would that be?

• The New Candidate spreadsheet is based on candidates who were entered into PC status in ELIS with enrollment dates between 9/1 and 8/31 of the reporting year. If enrollment dates were entered incorrectly, candidates may be missing and must be manually added.

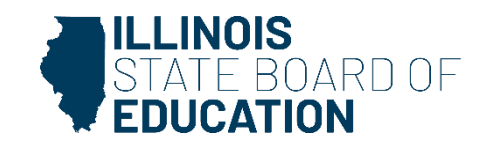

## **Candidate Status**

## What status should be used for deceased candidates?

• WU – Withdrawn Unknown.

# What status should be used for a candidate who graduated but could not pass content test?

- If candidate still plans to pursue licensure, they can remain Active.
- If candidate is no longer planning to pursue licensure, they can be listed as Inactive – Testing.

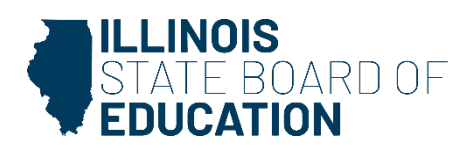

## **Candidate Status**

### What should the Program Status Date be?

- This depends on the candidate status:
  - o New Candidates = Enrollment date.
  - Active Candidates = This date should not be changed.
  - Withdrawn/Inactive Candidates = Date they moved into that status.
- All dates should be within 9/1 8/31 of reporting year.

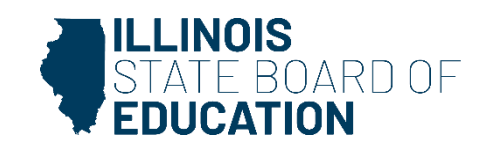

## **Candidate Status**

#### **How does ISBE define "enrollment date"?**

 ISBE defines "enrollment" as a declaration by a student who has accumulated at least 60 hours (or equivalent) of undergraduate credit of an intent to graduate with undergraduate major or minor leading to licensure, OR a graduate or post-baccalaureate student who has registered as a candidate in a licensure program.

## Is it possible for a candidate to be new and complete program in same year?

 Yes. It is possible a candidate may complete the program within the same year they were first enrolled. If they complete the program, they should be reported as Completer instead of New.

# **Final Questions?**

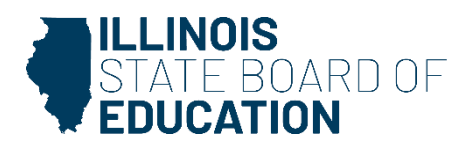

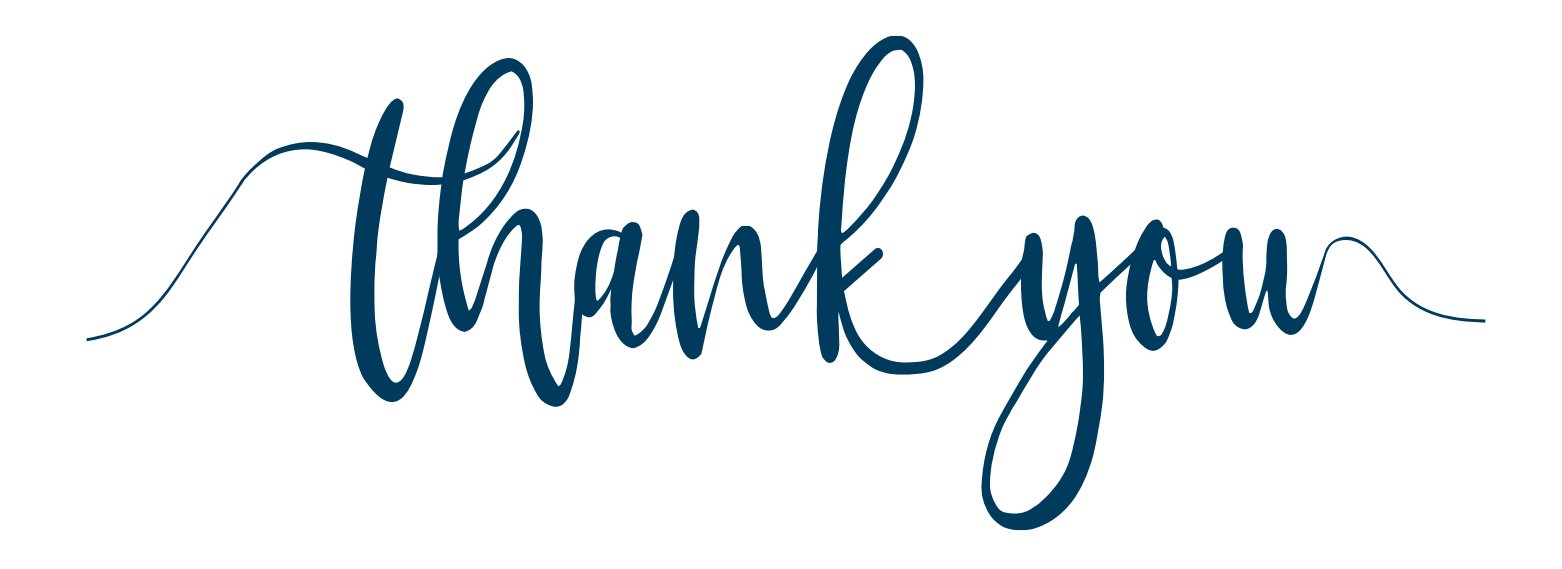

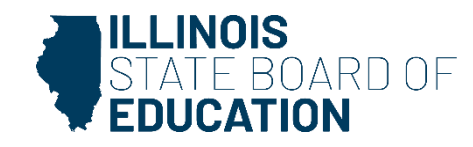